## **E-Mail-Adresse bei Moodle eintragen** Ein Tutorial

Steffen Jindra, KLL AK2029d

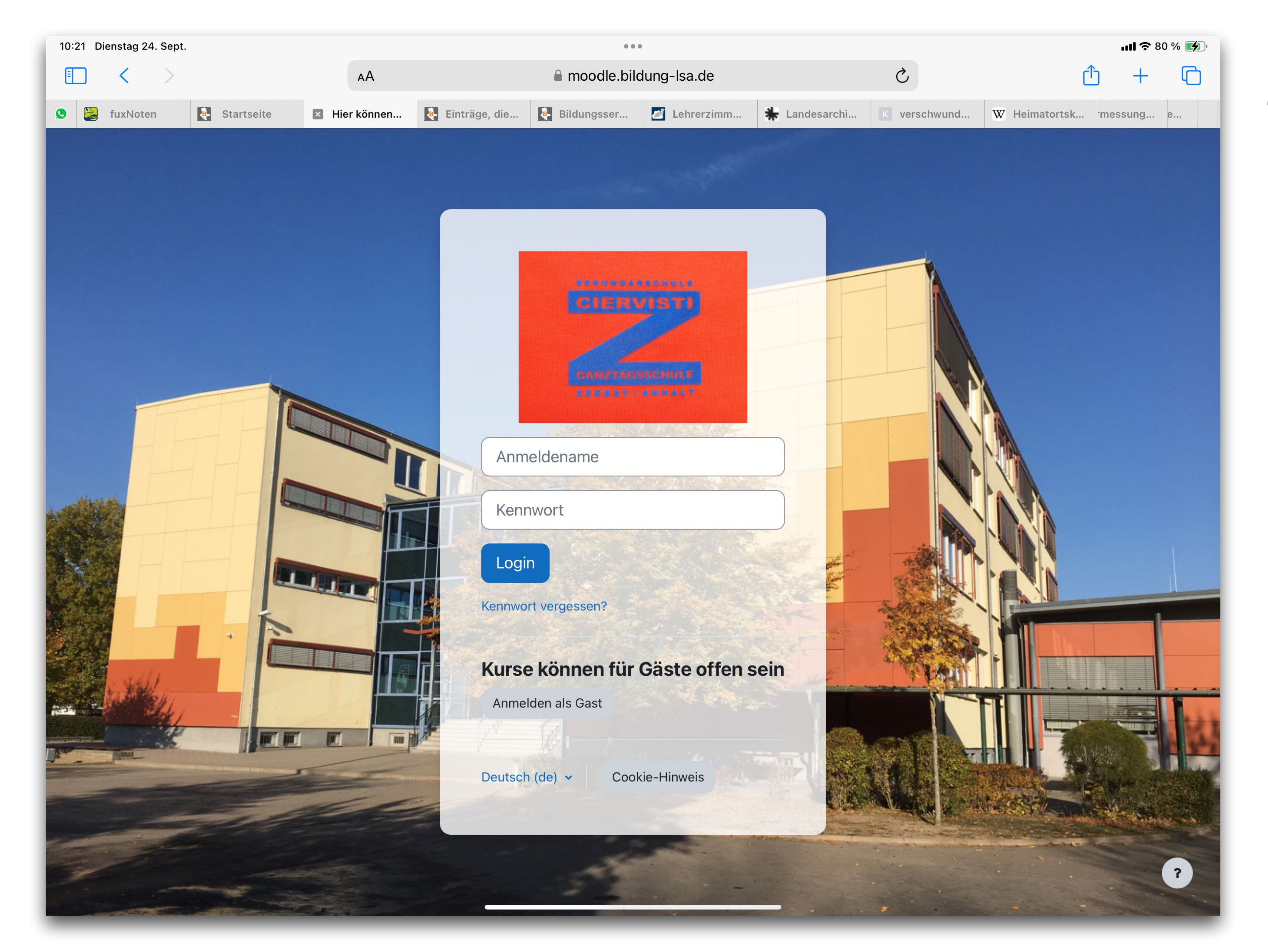

Zuerst melden Sie sich ganz normal mit den Benutzernamen und Passwort des Schülers/ der Schülerin bei Moodle an.

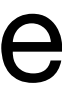

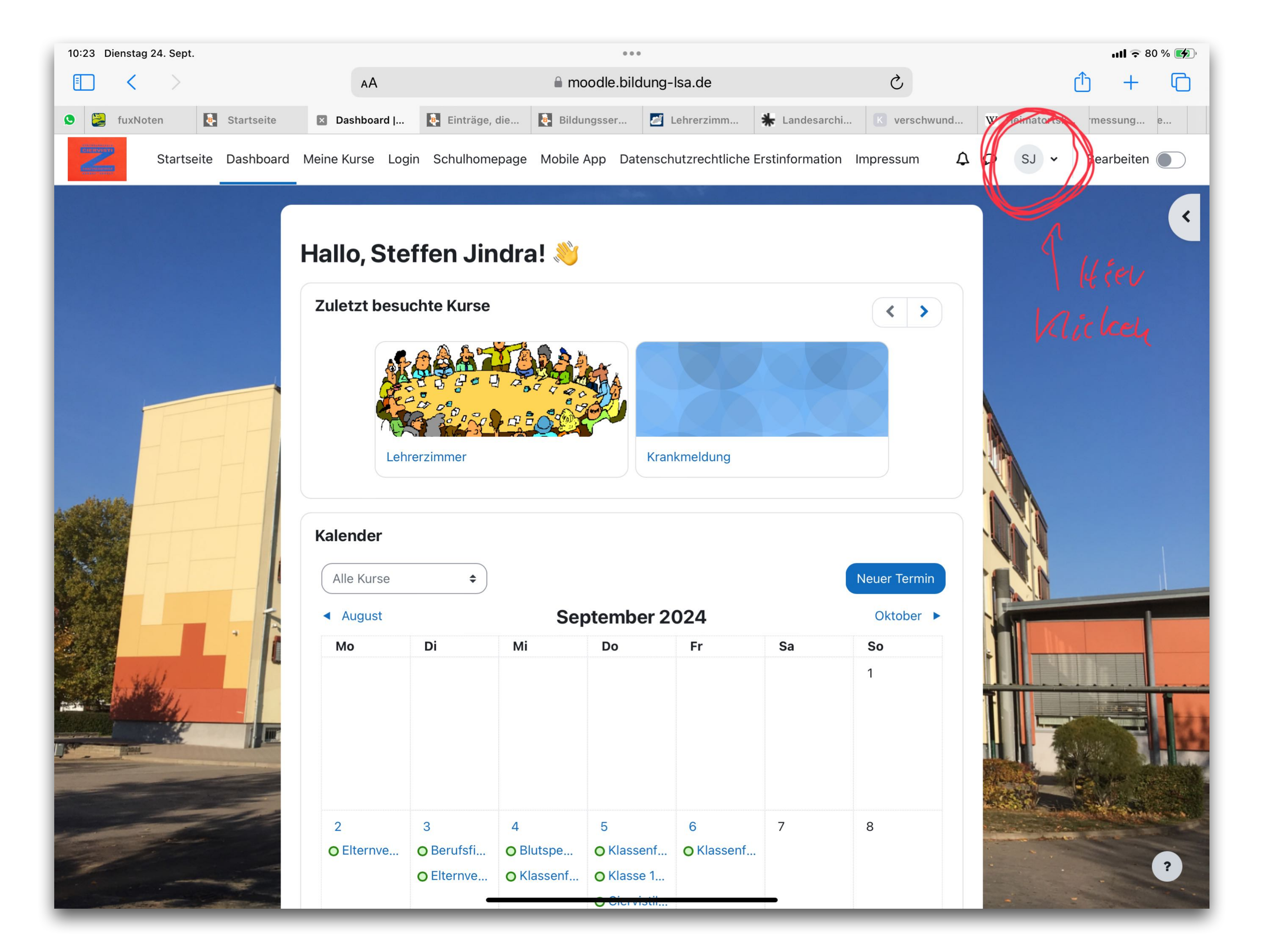

Dann klicken Sie auf das Namenskürzel rechts oben im Bild.

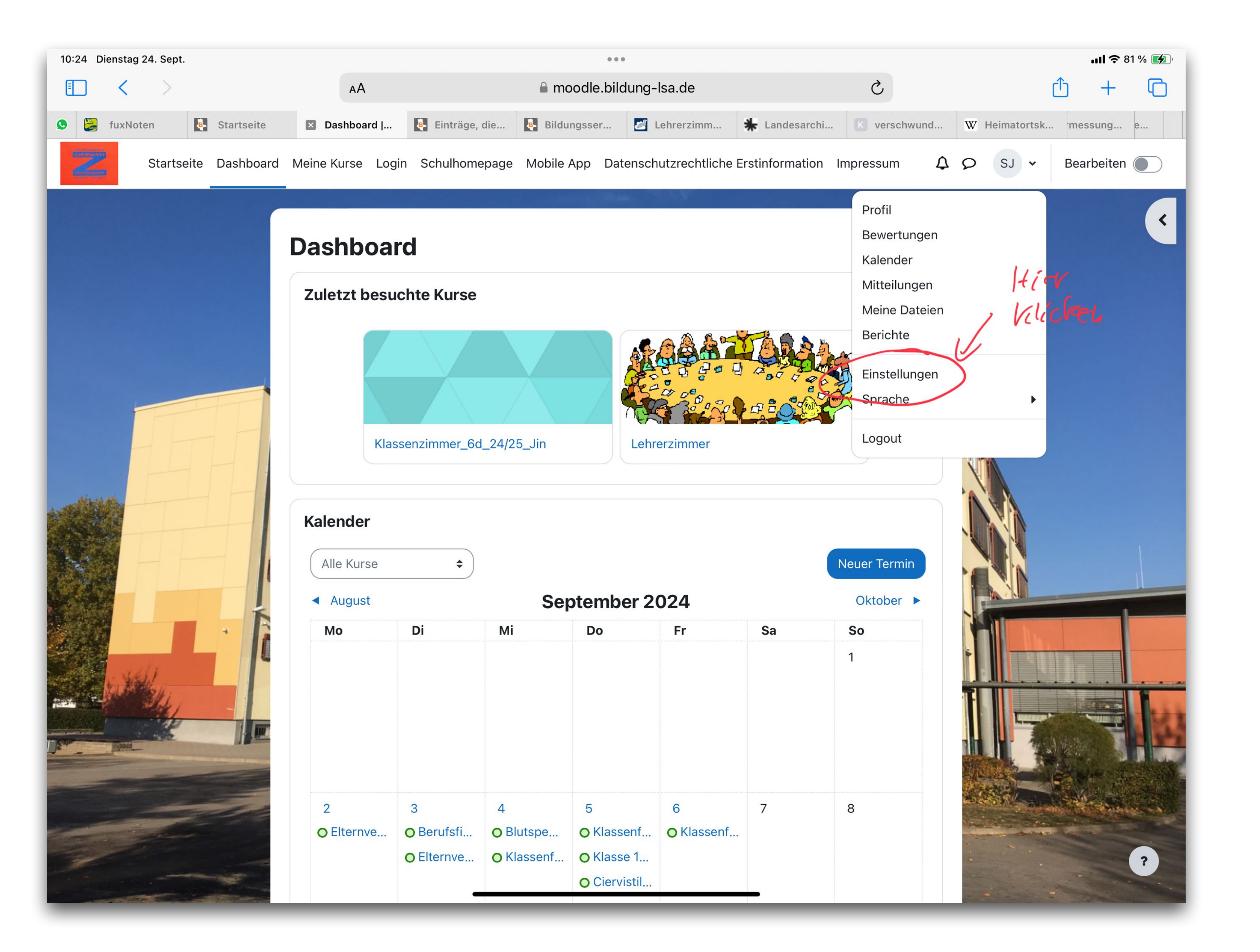

### Dort dann auf "Einstellungen" klicken.

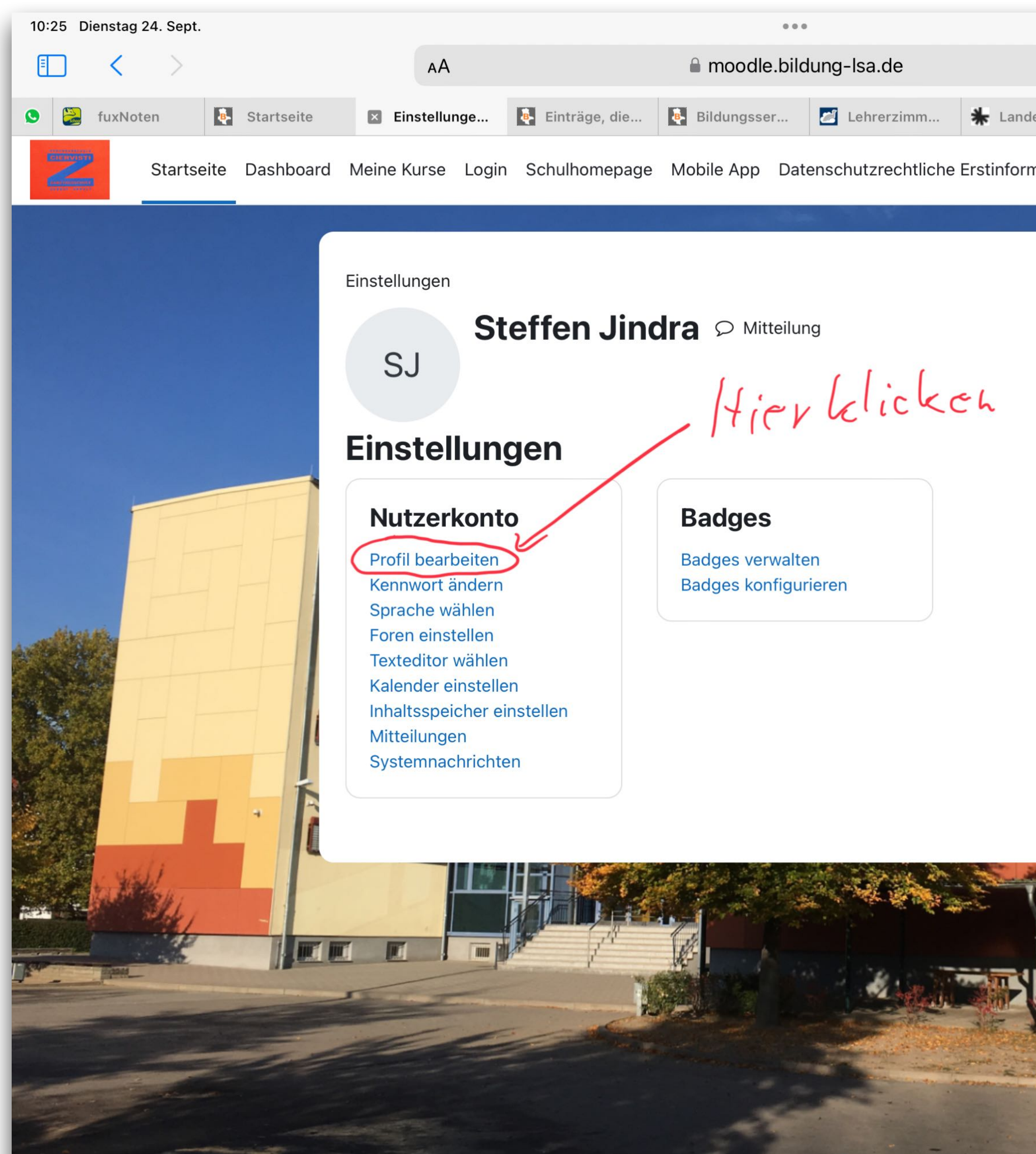

|                        | <b>!! 奈</b> 81 % 🌠      |
|------------------------|-------------------------|
| S                      |                         |
| ndesarchi K verschwund | W Heimatortsk messung e |
| ormation Impressum     | Δ Ω sJ ·                |
|                        |                         |
|                        |                         |

### Dort dann auf "Profil bearbeiten" klicken.

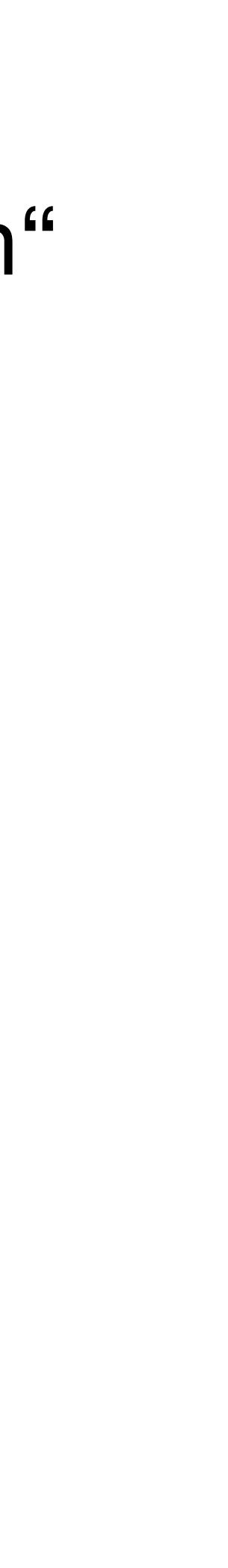

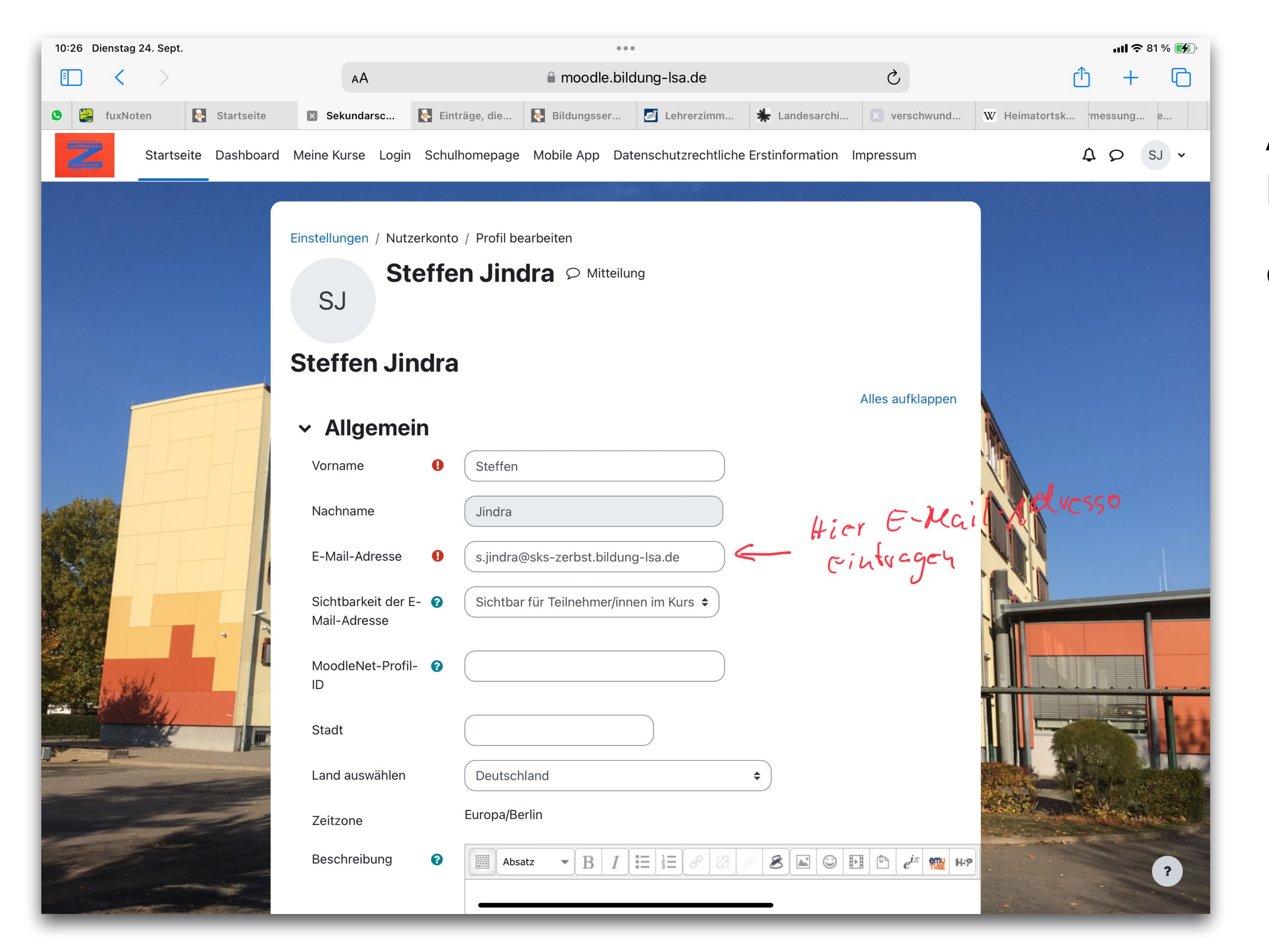

Hier bei "E-Mail-Adresse" die persönliche E-Mail-Adresse eintragen.

| 10:26 Dienstag 24. Sept. |                              |        |                           |                                    | 0                     |                                                                                                    |
|--------------------------|------------------------------|--------|---------------------------|------------------------------------|-----------------------|----------------------------------------------------------------------------------------------------|
| $\blacksquare$ < >       | AA                           |        |                           | a moodle.bil                       | dung-lsa.de           |                                                                                                    |
| S fuxNoten Startseite    | Sekundarsc                   | Eintr  | räge, die                 | Bildungsser                        | Lehrerzimm            | 🖌 Landes                                                                                                    |
| Startseite Dashboard     | Meine Kurse Login            | Schull | nomepage                  | Mobile App Da                      | tenschutzrechtliche   | Erstinforma                                                                                                    |
|                          |                              |        | Format: p                 |                                    |                       |                                                                                                    |
|                          | <ul> <li>Nutzerbi</li> </ul> | ld     |                           |                                    |                       |                                                                                                    |
|                          | Aktuelles Bild               |        | Keine                     |                                    |                       |                                                                                                    |
|                          | Neues Foto                   | 8      |                           | Maximale Größ                      | e für Dateien: 512 N  | IB, maximale                                                                                                    |
|                          |                              |        | Da                        | ateien                             |                       |                                                                                                    |
|                          |                              |        |                           |                                    |                       |                                                                                                    |
|                          |                              |        |                           |                                    |                       |                                                                                                    |
|                          |                              |        | Akzeptiert<br>Bilddateier | e Dateitypen:<br>n zur Optimierung | z.B. Badges .gif .ipe | na. peg .ipg .pr                                                                                                    |
|                          | Bildbeschreibung             |        |                           |                                    |                       |                                                                                                    |
|                          | > Weitere                    | Nam    | en                        |                                    |                       |                                                                                                    |
|                          |                              |        |                           |                                    |                       | 11.                                                                                                    |
| and the second second    | > Personlie                  | che l  | nteres                    | sen                                |                       | · Hh                                                                                                    |
|                          | > Optional                   |        |                           | ,                                  |                       |                                                                                                    |
|                          | > Weitere                    | Profi  | leinste                   | ellungen                           |                       |                                                                                                    |
|                          | notwendig                    | (      | Profil akt                | tualisieren Abk                    | prechen               |                                                                                                    |
|                          |                              |        |                           |                                    |                       | Statement of the local division of the local division of the local |

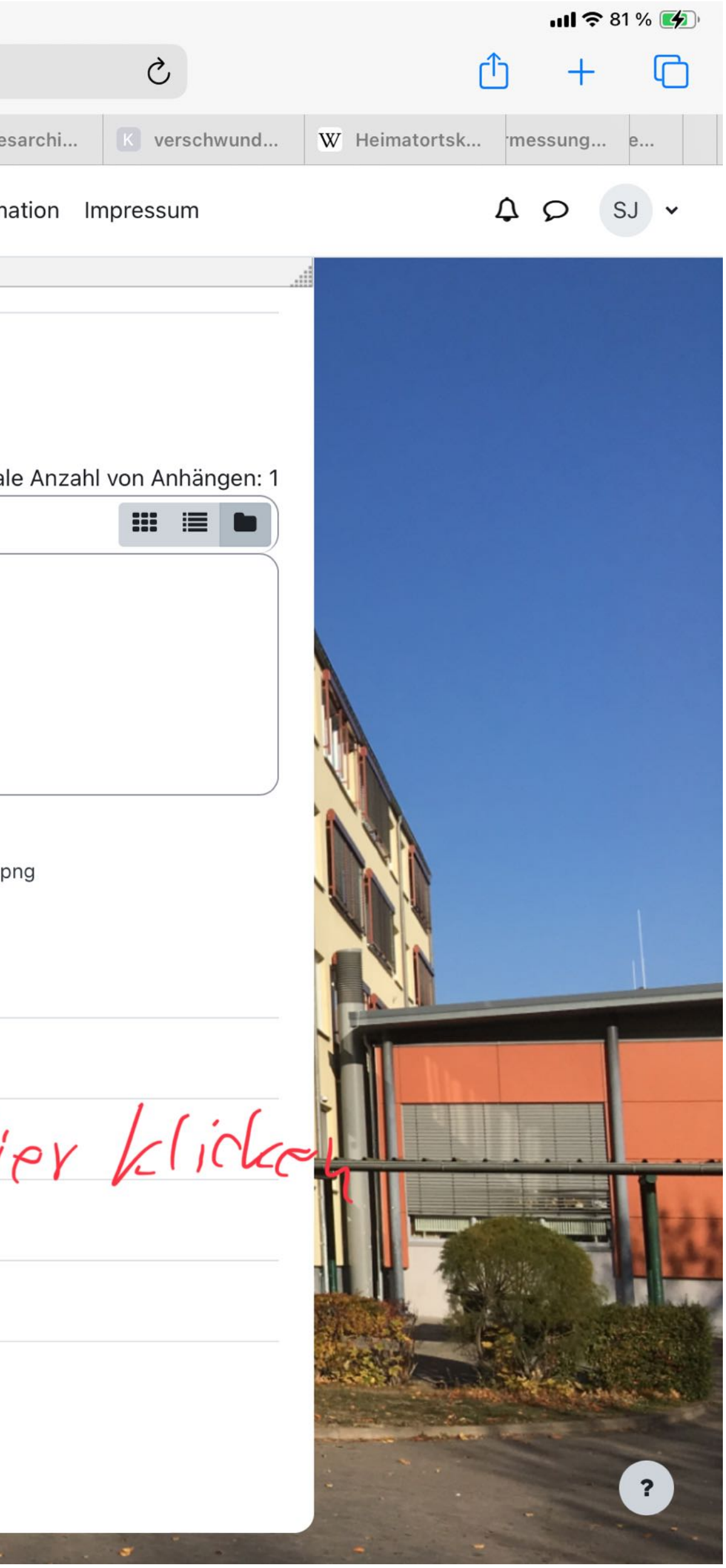

Zum Schluss Button "Profilbild aktualisieren" drücken - und die Adresse ist fertig eingefügt.

| 11:02 Dienstag 24. Sept. |         |            |         |                |  |
|--------------------------|---------|------------|---------|----------------|--|
| Suchen                   |         |            |         |                |  |
|                          | Moodle  |            |         |                |  |
|                          | Bildung |            |         |                |  |
|                          | Öffnen  |            |         |                |  |
|                          |         | ALTER      | OHADT   |                |  |
| 3 5                      |         | <b>4</b> + | #8      |                |  |
| *****                    |         | Jahre      | Bildung | Moodle Pty Ltd |  |

| 2 Dienstag 24. Sept.                                                                                                    |                                                                                                    | 0.01                                                                                                    | 2                                                                                                    |                                                                                                    | ull ᅙ 88 %                                             | 6 <b>(4</b> ) |
|----------------------------------------------------------------------------------------------------|----------------------------------------------------------------------------------------------------|----------------------------------------------------------------------------------------------------|----------------------------------------------------------------------------------------------------|----------------------------------------------------------------------------------------------------|--------------------------------------------------------|---------------|
| uchen<br>Moodle<br>Bildung<br>Öffnen                                                                                           |                                                                                                    |                                                                                                    |                                                                                                    |                                                                                                    | Ċ                                                      |               |
| 1594 BEWERTUNGEN<br><b>3,5</b><br>★★★☆☆                                                                                        | ALTER<br><b>4+</b><br>Jahre                                                                                                    | CHART<br><b>#8</b><br>Bildung                                                                                                    | ENTWICKLUNGSTEAM                                                                                                    | SPRACHE<br>DE<br>+ 51 weitere                                                                                                    | grösse<br><b>80</b><br>MB                              |               |
| <ul> <li>Neue Funktionen</li> <li>Fix bug when playing embedded vide</li> <li>Fix bug in certain courses using sing</li> </ul> | eos<br>le activity formats                                                                                                    |                                                                                                    |                                                                                                    |                                                                                                    | Versionsverlauf<br>vor 2 M.<br>Version 4.4.1           |               |
| <complex-block></complex-block>                                                                                                | Image: State of the state of the state of the | Care Cicking Cultures.<br>Corre Cicking Cultures.<br>Corre Cicking Cultures.<br>Corre Cicking Cultures.<br>Corre Cicking Cultures.<br>Corre Cicking Cultures.<br>Cicking Cultures.<br>Cicking Cultures | Image: state of the state of the | Process     Contrast     Contrast <td>Note market       ************************************</td> <td></td> | Note market       ************************************ |               |
| NOTE: This official Moodle app will ON<br>problems connecting.<br>If your Moodle site has been configure                       | ILY work with Moodle sites that I<br>ed correctly, you can use this app                                                                                                    | have been set up to allo<br>o to:                                                                                                    | w it. Please talk to your Mood                                                                                                    | dle administrator if you have a                                                                                                    | Moodle Pty Ltd<br>Mehr Entwicklungsteam                |               |
| Heute                                                                                                    | Spiele                                                                                                    | Ap                                                                                                    | ps                                                                                                    | Arcade                                                                                                    | Q Suchen                                               |               |

| 02 Dienstag 24. Sept.                                                                                      |                                                                                                    |                                                                                                    | 000                                                                                                    |                                                                                                    | ull ᅙ 8                                                                                                    | 8 % 💋                                                                                                    |
|----------------------------------------------------------------------------------------------------|----------------------------------------------------------------------------------------------------|----------------------------------------------------------------------------------------------------|----------------------------------------------------------------------------------------------------|----------------------------------------------------------------------------------------------------|----------------------------------------------------------------------------------------------------|----------------------------------------------------------------------------------------------------|
| Suchen<br>Moodle<br>Bildung<br>Öffnen                                                                      |                                                                                                    |                                                                                                    |                                                                                                    |                                                                                                    | (                                                                                                    | Ĵ                                                                                                    |
| 1594 BEWERTUNGEN<br><b>3,5</b><br>★★★☆☆                                                                    | ALTER<br><b>4+</b><br>Jahre                                                                                                    | CHART<br><b>#8</b><br>Bildung                                                                                                    | ENTWICKLUNGSTEAM                                                                                                    | SPRACHE<br><b>DE</b><br>+ 51 weitere                                                                                                    | grösse<br><b>80</b><br>MB                                                                                                    | -                                                                                                    |
| Neue Funktionen<br>• Fix bug when playing embedded video<br>• Fix bug in certain courses using single      | es<br>activity formats                                                                                                    |                                                                                                    |                                                                                                    |                                                                                                    | Versionsverla<br>vor 2<br>Version 4.4                                                                                                    | uf<br>M.<br>1.1                                                                                                    |
| <image/>                                                                                                   | A Met 21   Celebrating Cultures   Can   Cancer Address and an analysis of the standard standard and standard and standard | Private in the second second s | Ing Cutures   Prevant   Oursonoll   Celebaring Cutures   Celebaring Cutures | Image: Second Second Secon | Note Market     Image: Control of Control of Contr | BSI∎<br>II BLAM II.Ar<br>Solution<br>II BLAM II.Ar<br>Solution<br>II BLAM II.AR<br>Solution<br>II BLAM II.AR<br>Solution<br>II BLAM II.AR |
| NOTE: This official Moodle app will ONL<br>problems connecting.<br>If your Moodle site has been configured | Y work with Moodle sites that<br>correctly, you can use this ap                                                                                                    | have been set up<br>p to:                                                                                                    | to allow it. Please talk to your Mo                                                                                                    | odle administrator if you have                                                                                                    | e any<br>Moodle Pty L<br>Mehr Entwicklungstea                                                                                                    | <mark>td</mark><br>am                                                                                                    |
| Heute                                                                                                    | Spiele                                                                                                    |                                                                                                    | Apps                                                                                                    | Arcade                                                                                                    | Q Suchen                                                                                                    |                                                                                                    |

Moodle App auf Handy oder Tablet laden und mit Benutzernamen und Passwort des Schülers/ der Schülerin anmelden.

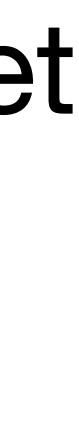

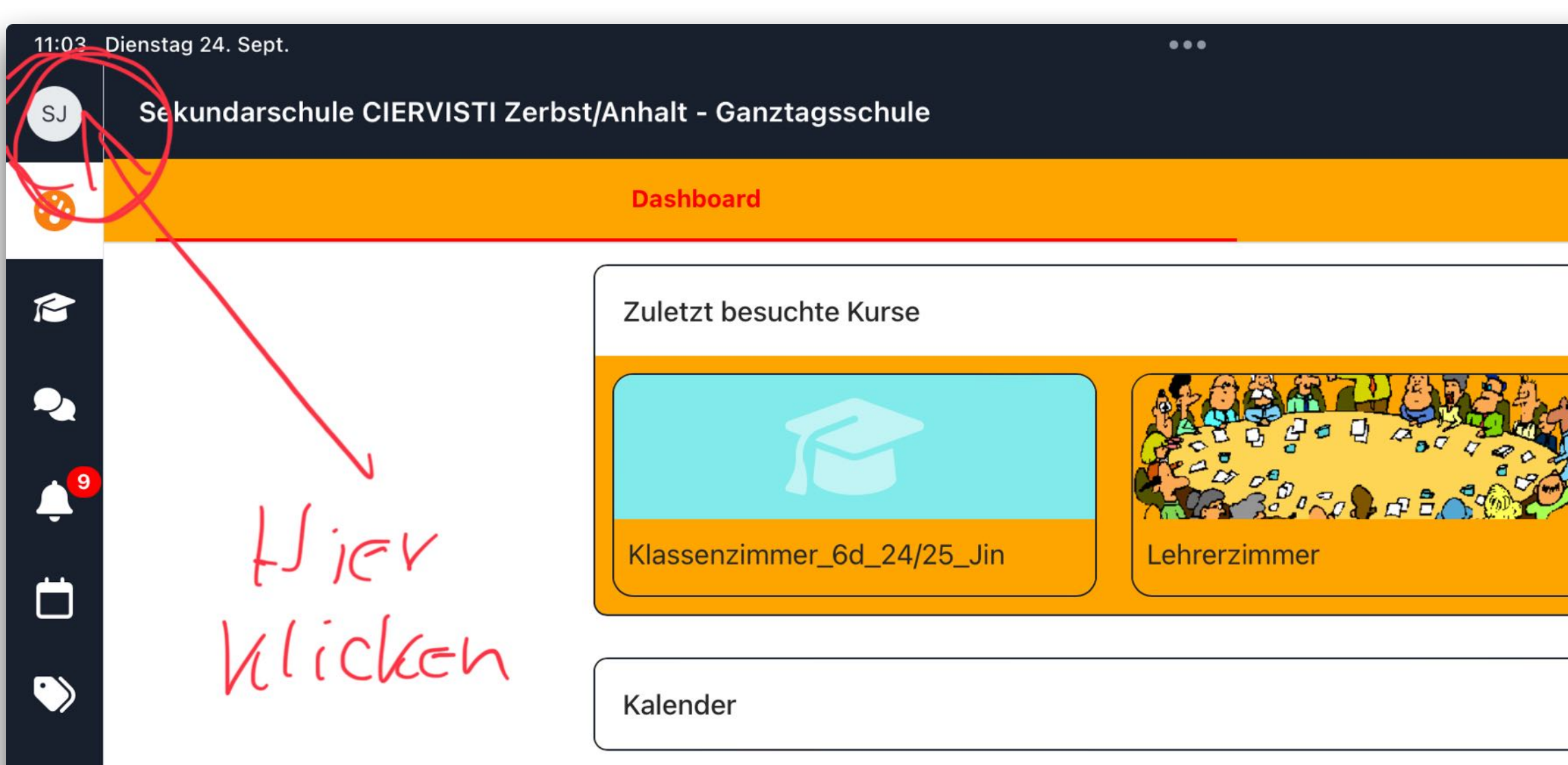

•••

|       |         |       |  | <b>  ?</b> 88 % |   |
|-------|---------|-------|--|-----------------|---|
|       |         |       |  |                 | Q |
|       |         |       |  |                 |   |
|       | Start   | seite |  |                 |   |
|       |         |       |  |                 |   |
|       | <       | >     |  |                 |   |
|       |         |       |  |                 |   |
| AT .  |         |       |  |                 |   |
|       |         |       |  |                 |   |
| SED - |         |       |  |                 |   |
|       | Krankme | ldung |  |                 |   |
|       |         |       |  |                 |   |
|       |         |       |  |                 |   |
|       |         | >     |  |                 |   |
|       |         |       |  |                 |   |
|       |         |       |  |                 |   |
|       |         |       |  |                 |   |
|       |         |       |  |                 |   |
|       |         |       |  |                 |   |

<

### Namenskürzel (Nutzerkonto) anklicken.

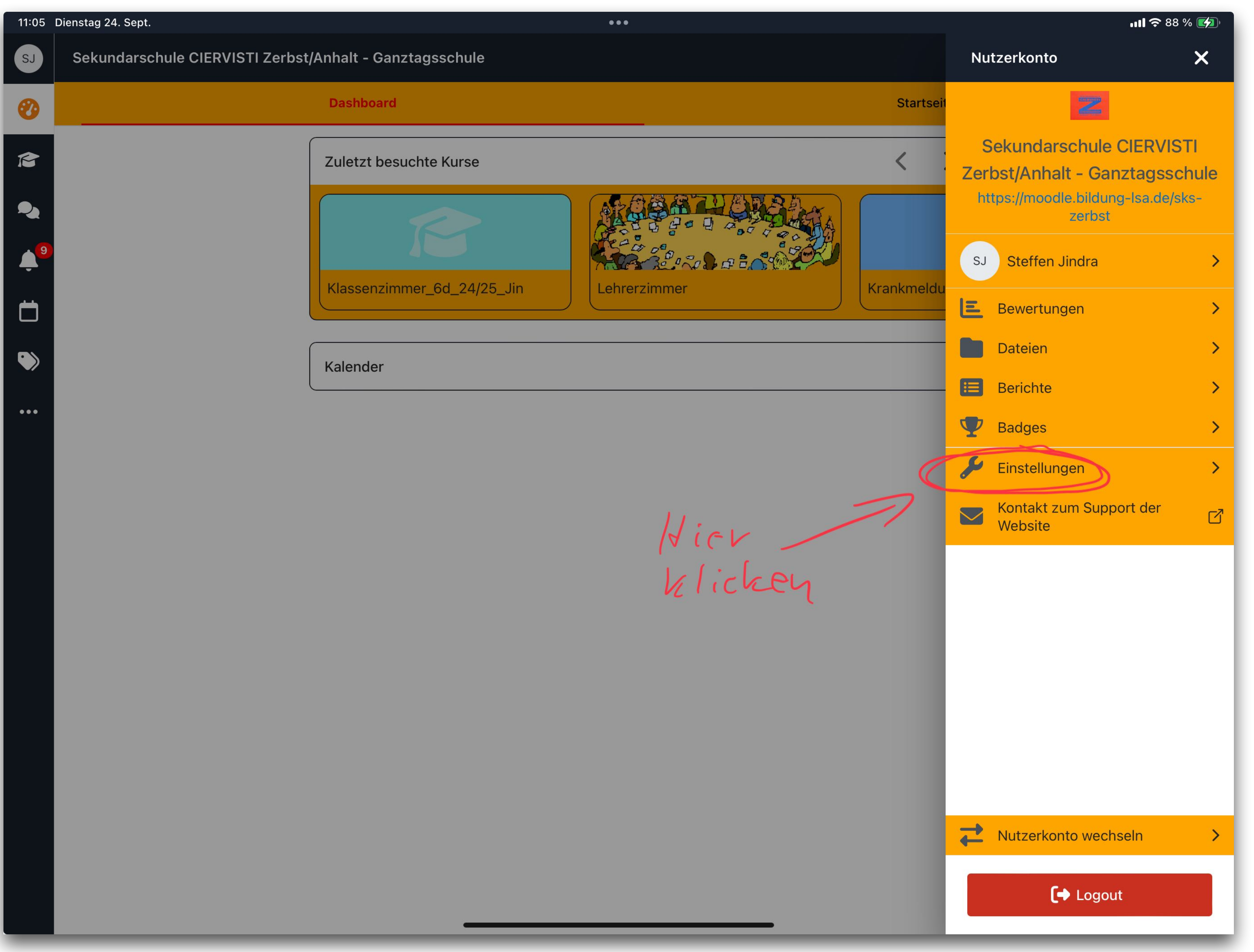

## Auf "Einstellungen" klicken.

| 11:11                 | Dienstag                 | 24. Sept.                                                                                                    | • • •                                                                          |
|-----------------------|--------------------------|----------------------------------------------------------------------------------------------------|--------------------------------------------------------------------------------|
| SJ                    | <                        | Einstellungen                                                                                                    |                                                                                |
| <b>Ø</b>              | 2                        | Mitteilungen >                                                                                                    | Allgemein                                                                      |
| r                     | Ŷ                        | Systemnachrichten >                                                                                                    | Eingabetaste zum Senden tippen                                                 |
|                       | B                        | Downloads verwalten                                                                                                    |                                                                                |
| ~                     |                          | Geteilte Dateien                                                                                                    | Mitteilungen akzeptieren von:                                                  |
| <b>↓</b> <sup>9</sup> | Syr<br>Bei<br>aus        | nchronisieren<br>m Synchronisieren werden<br>sstehende Änderungen und alle im                                           | <ul> <li>Nur meine Kontakte</li> <li>Kontakte und aus meinen Kursen</li> </ul> |
| •                     | Gei<br>mit<br>Mit<br>wei | rät speicherten Offline-Aktivitäten<br>der Website ausgetauscht.<br>teilungen und Systemnachrichten<br>rden übertragen. | Systemnachrichten                                                              |
| •••                   |                          |                                                                                                    | E-Mail                                                                         |

Mobile

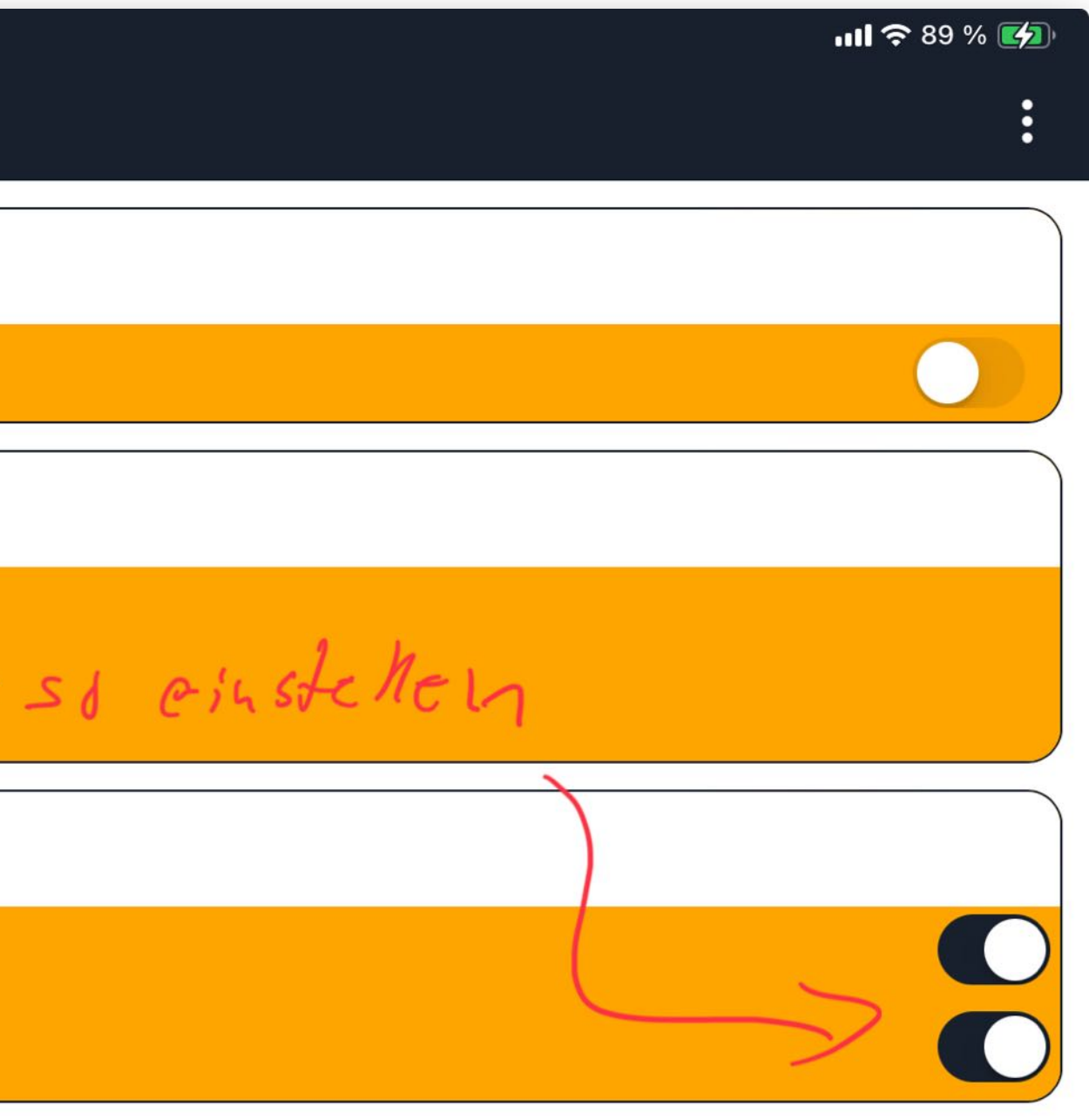

### Bitte so einstellen.

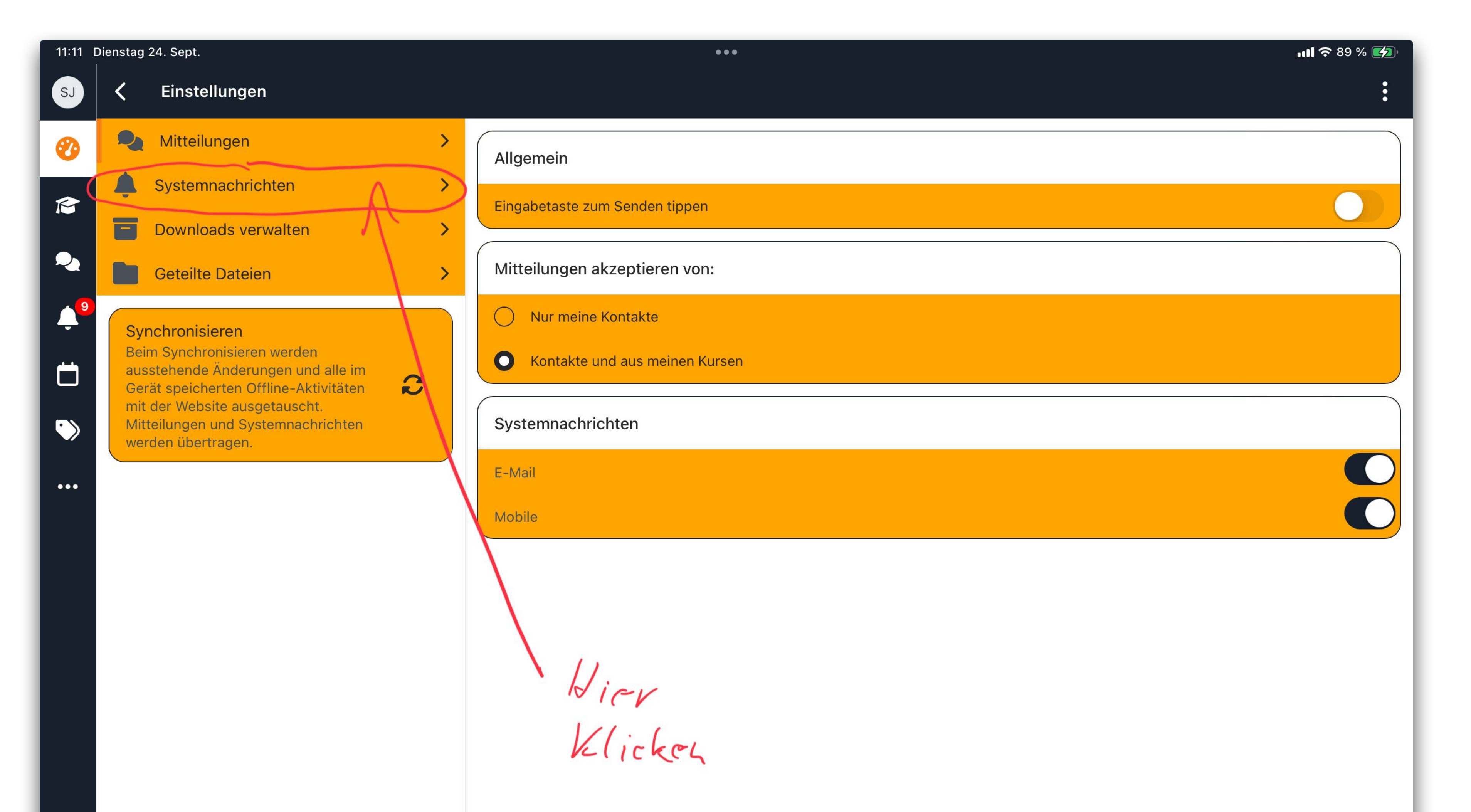

### "Systemnachrichten" anklicken.

#### 11:09 Dienstag 24. Sept. ... Einstellungen SJ Mitteilungen > 扰 Systemnachichten erlauben Systemnachrichten > R Typ der Systemnachricht E Downloads verwalten > Aufgabe Geteilte Dateien > Systemnachricht zu Aufgaben Synchronisieren Beim Synchronisieren werden BigBlueButton ausstehende Änderungen und alle im C Gerät speicherten Offline-Aktivitäten mit der Website ausgetauscht. BigBlueButton-Aufzeichnung verfügbar Mitteilungen und Systemnachrichten $\bigcirc$ werden übertragen. BigBlueButton-Meeting aktualisiert ••• Feedback Systemnachricht für Feedback

Erinnerung zu Feedback

#### Forum

Systemnachricht bei Forenbeiträgen

Systemnachricht zu Forenzusammenfassung

Lektion

Systemnachricht zur Freitextbewertung

#### **PDF-Annotation**

Mitteilung, wenn eine neue Frage gestellt wurde

Mitteilung bei neuer Antwort auf eine abonnierte Frage

Mitteilung, wenn ein Kommentar gemeldet wurde

Wenn eine Frage zu innen weitergeleitet wurde

| ııll 🗢 89 % 💋<br>: |
|--------------------|
|                    |
| Mobile ᅌ           |
|                    |
|                    |
|                    |
|                    |
|                    |
|                    |

Diese Einstellungen übernehmen und weiter nach unten scrollen.

| Substant   Substant   Substant   Substant   Substant   Substant   Systemnachrichten   Systemnachrichten   Downloads verwalten   Downloads verwalten   Substant   Systemnachrichten   Systemnachrichten   Systemnachrichten   Systemnachrichten   Systemnachrichten   Systemnachrichten   Systemnachrichten   Systemnachrichten   Systemnachrichten   Mitteilung, wenn eine neue Frage gestellt wurde   Mitteilung, wenn ein Kommentar gemeldet wurde   Wenn eine Frage zu Ihnen weitergeleitet wurde   Studierendenordner   Studierendenordner   Studierendenordner   Studierendenordner   Befragung   Erinnerung zu Befragung   Mitteilung zur Befragung   Mitteilung zur Befragung                                                                                         | 11:10    | Dienstag 24. Sept                                                                                                    |                                                                                                |
|----------------------------------------------------------------------------------------------------|----------|----------------------------------------------------------------------------------------------------|------------------------------------------------------------------------------------------------|
| <ul> <li>Mitteilungen</li> <li>Systemnachrichten</li> <li>Downloads verwalten</li> <li>Geteilte Dateien</li> <li>Geteilte Dateien</li> <li>Mitteilung, wenn eine neue Frage gestellt wurde</li> <li>Mitteilung, wenn eine neue Frage gestellt wurde</li> <li>Mitteilung, wenn eine neue Frage gestellt wurde</li> <li>Mitteilung, wenn eine neue Frage gestellt wurde</li> <li>Mitteilung, wenn eine neue Frage gestellt wurde</li> <li>Mitteilung, wenn eine Kommentar gemeldet wurde</li> <li>Wenn eine Frage zu Ihnen weitergeleitet wurde</li> <li>Studierendenordner</li> <li>Studierendenordner</li> <li>Studierendenordner Benachrichtigungen</li> <li>Befragung</li> <li>Erinnerung zu Befragung</li> <li>Mitteilung zur Befragungsabgabe</li> <li>Planer</li> </ul> | SJ       | <b>C</b> Einstellungen                                                                                                    |                                                                                                |
| <ul> <li>Systemnachrichten</li> <li>Downloads verwalten</li> <li>Downloads verwalten</li> <li>Geteilte Dateien</li> <li>Mitteilung, wenn eine neue Frage gestellt wurde</li> <li>Mitteilung bei neuer Antwort auf eine abonnierte F</li> <li>Mitteilung, wenn ein Kommentar gemeldet wurde</li> <li>Wenn eine Frage zu Ihnen weitergeleitet wurde</li> <li>Studierendenordner</li> <li>Studierendenordner</li> <li>Befragung</li> <li>Erinnerung zu Befragung</li> <li>Mitteilung zur Befragungsabgabe</li> <li>Planer</li> </ul>                                                                                                    | <b>0</b> | Mitteilungen >                                                                                                    | Systemnachricht zur Freitextbewertung                                                          |
| <ul> <li>Geteilte Dateien</li> <li>Synchronisieren<br/>Beim Synchronisieren werden<br/>ausstehende Änderungen und alle im<br/>Gerät speicherten Offline-Aktivitäten<br/>mit der Website ausgetauscht.<br/>Mitteilungen und Systemnachrichten<br/>werden übertragen.</li> <li>Studierendenordner</li> <li>Studierendenordner</li> <li>Befragung</li> <li>Erinnerung zu Befragung</li> <li>Mitteilung zur Befragungsabgabe</li> <li>Planer</li> </ul>                                                                                                    | ß        | Systemnachrichten     >       Downloads verwalten     >                                                                                                    | PDF-Annotation                                                                                 |
| Synchronisieren         Beim Synchronisieren werden         ausstehende Änderungen und alle im         Gerät speicherten Offline-Aktivitäten         mit der Website ausgetauscht.         Mitteilungen und Systemnachrichten         werden übertragen.         Studierendenordner         Studierendenordner         Studierendenordner         Befragung         Erinnerung zu Befragung         Mitteilung zur Befragungsabgabe         Planer                                                                                                    | ~        | Geteilte Dateien                                                                                                    | Mitteilung, wenn eine neue Frage gestellt wurde                                                |
| Mitteilungen und Systemnachrichten werden übertragen.     Studierendenordner     Studierendenordner Benachrichtigungen     Befragung        Erinnerung zu Befragung   Mitteilung zur Befragungsabgabe                                                                                                    | ¢°       | Synchronisieren<br>Beim Synchronisieren werden<br>ausstehende Änderungen und alle im<br>Gerät speicherten Offline-Aktivitäten<br>mit der Website ausgetauscht. | Mitteilung, wenn ein Kommentar gemeldet wurde<br>Wenn eine Frage zu Ihnen weitergeleitet wurde |
| •••• Studierendenordner Benachrichtigungen   Befragung   Erinnerung zu Befragung   Mitteilung zur Befragungsabgabe   Planer                                                                                                    |          | Mitteilungen und Systemnachrichten werden übertragen.                                                                                                    | Studierendenordner                                                                             |
| Befragung Erinnerung zu Befragung Mitteilung zur Befragungsabgabe Planer                                                                                                    | •••      |                                                                                                    | Studierendenordner Benachrichtigungen                                                          |
| Erinnerung zu Befragung Mitteilung zur Befragungsabgabe Planer                                                                                                    |          |                                                                                                    | Befragung                                                                                      |
| Mitteilung zur Befragungsabgabe<br>Planer                                                                                                    |          |                                                                                                    | Erinnerung zu Befragung                                                                        |
| Planer                                                                                                    |          |                                                                                                    | Mitteilung zur Befragungsabgabe                                                                |
| Einladung um ein Zeitfenster zu buchen                                                                                                    |          |                                                                                                    | Einladung um ein Zeitfenster zu buchen                                                         |

Benachrichtigung wenn eine Buchung getätigt oder gelöscht wu

t auf eine abonnierte Frage

Erinnerung an einen bevorstehenden Termin

#### StudentQuiz

Mitteilung: Kommentar hinzugefügt

Mitteilung: Kommentar gelöscht

Mitteilung: Mein Kommentar wurde gelöscht

Benachrichtigung für ein Frage-Ereignis

|                 | .ııl 奈 89 % 🗭<br>: |
|-----------------|--------------------|
|                 |                    |
|                 |                    |
|                 |                    |
|                 |                    |
| <sup>.</sup> de |                    |
|                 |                    |

Diese Einstellungen übernehmen und weiter nach unten scrollen.

#### 11:10 Dienstag 24. Sept.

SJ

R

2

 $\mathbf{\cdot}$ 

...

#### Einstellungen

| 2   | Mitteilungen        |
|-----|---------------------|
| Ŷ   | Systemnachrichten   |
| B   | Downloads verwalten |
|     | Geteilte Dateien    |
|     |                     |
| Syı | nchronisieren       |
|     |                     |

Beim Synchronisieren werden ausstehende Änderungen und alle im Gerät speicherten Offline-Aktivitäten mit der Website ausgetauscht. Mitteilungen und Systemnachrichten werden übertragen.

#### Benachrichtigung für ein Frage-Ereignis

#### System

Systemnachricht zu genehmigter Kursbeantragung

Systemnachricht zu abgelehnter Kursbeantragung

Kontaktanfrage für Mitteilungen

Systemnachricht bei Bewertungen

Systemnachricht bei Kursabschluss

Systemnachricht bei neuem Login

Systemnachricht bei Kursinhaltsänderungen

Nutzerdefinierte Zeitpläne für die Berichtserstellung

Automatische Einschreibung

Mitteilungen zum Auslaufen der automatischen Einschreibung

Selbsteinschreibung

Systemnachricht zum Ablauf von Selbsteinschreibungen

Level Einschreibung

Begrüßungsmitteilung

Einstellungen für eintreffende Mitteilungen

Warnung, wenn eine eingehende Mitteilung nicht verarbeitet werden konnte

**Event-Beobachtung** 

Systemnachrichten über Regel-Abonnements

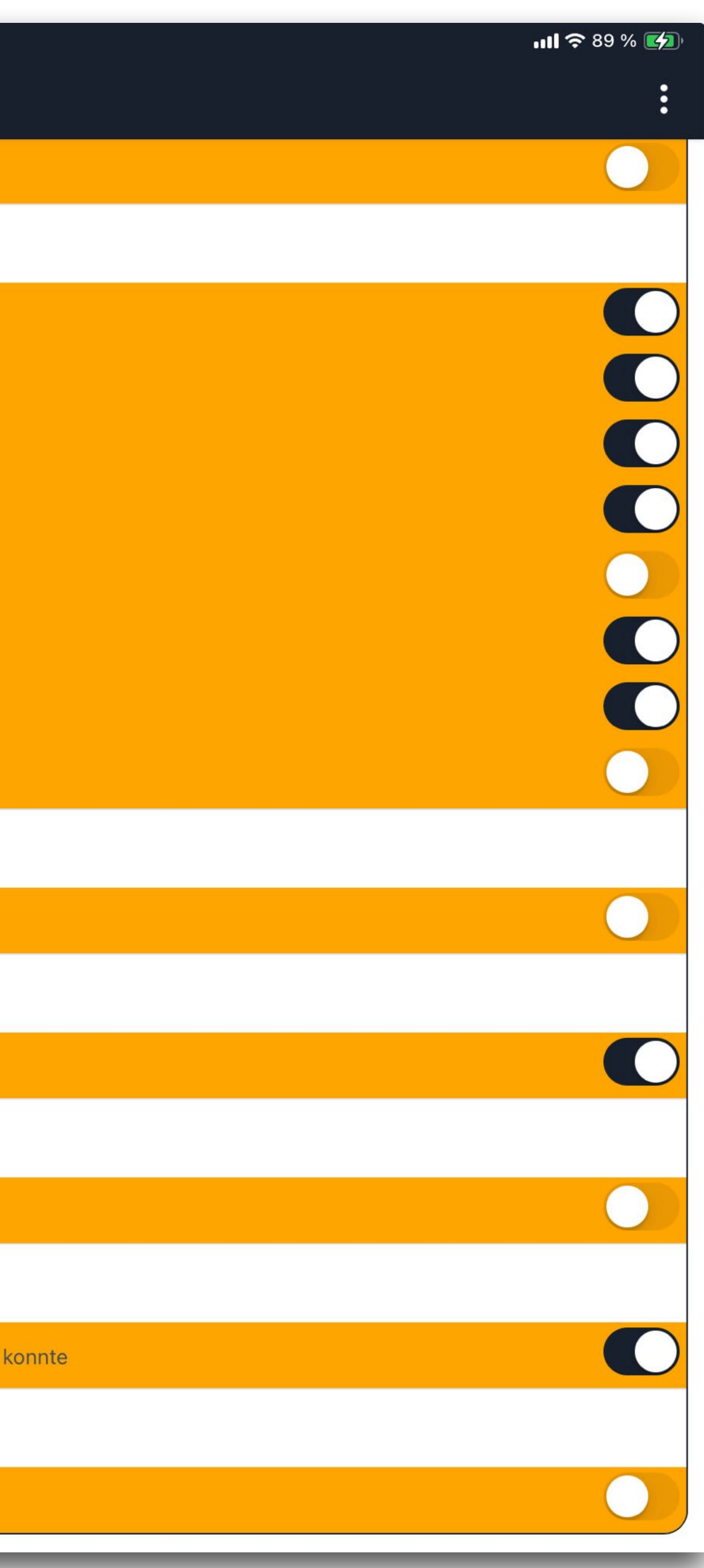

### Diese Einstellungen übernehmen - und fertig.

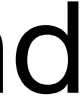

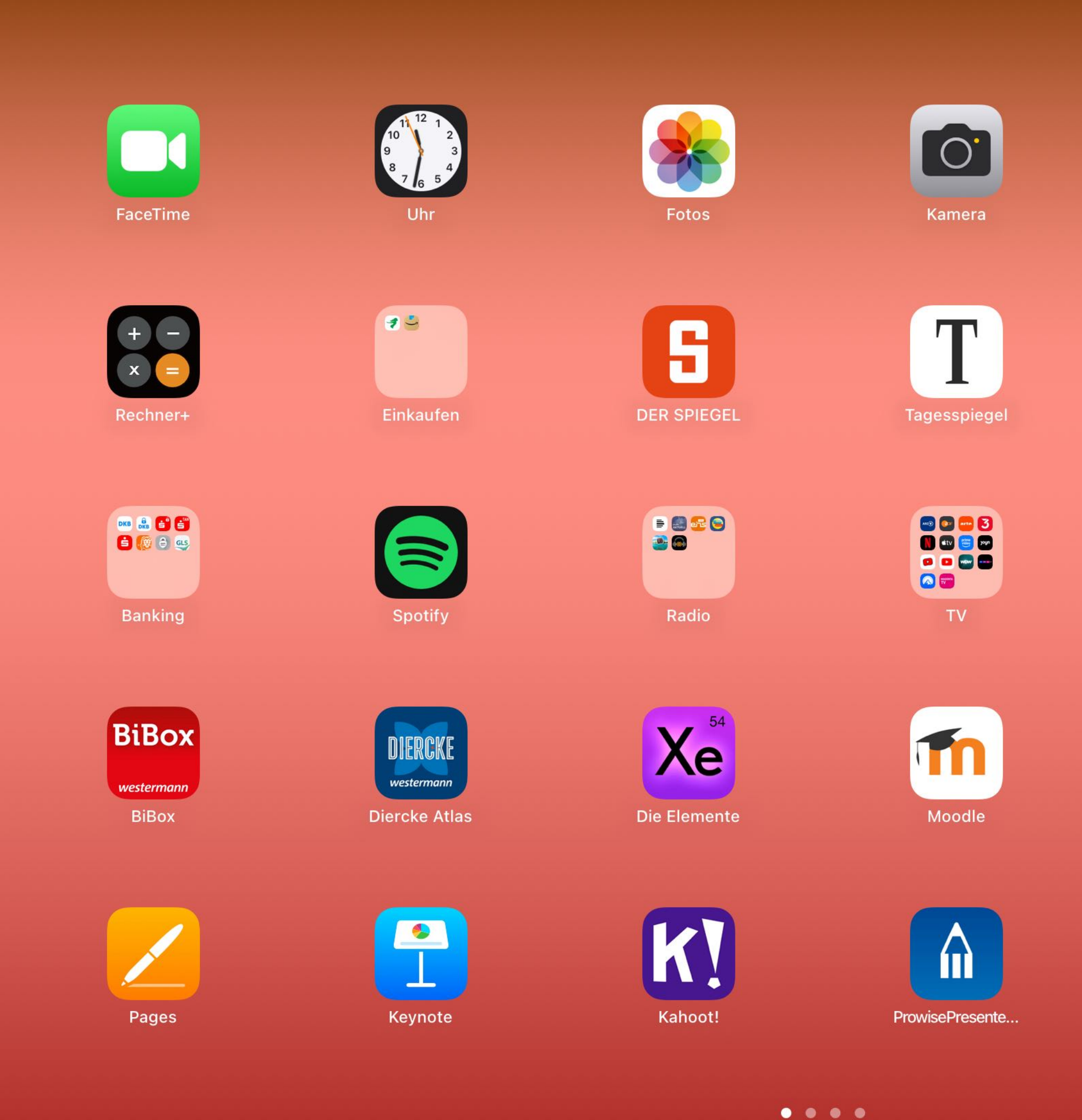

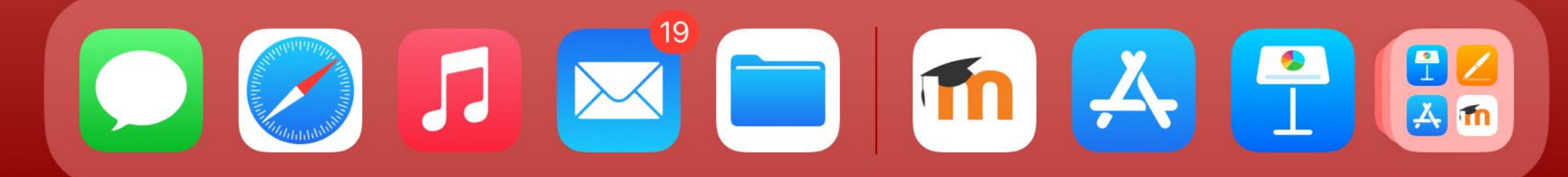

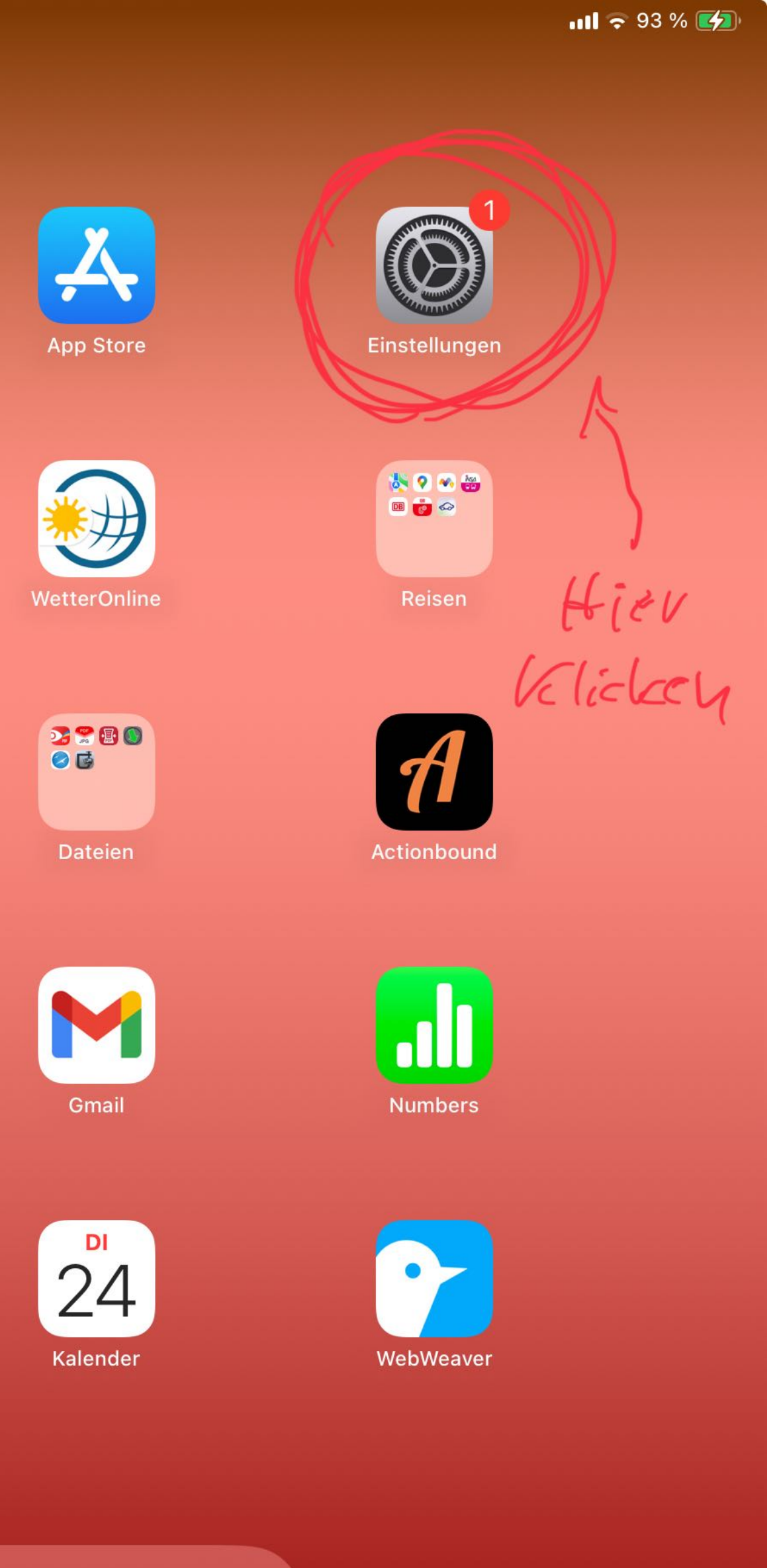

### Am Handy oder Tablet "Einstellungen" öffnen

| 11:32 Dienstag 24. Sept. |                        |  |  |  |
|--------------------------|------------------------|--|--|--|
|                          | Einstellungen          |  |  |  |
| <b>*</b> •               | LeipzigMOVE            |  |  |  |
|                          | LEO                    |  |  |  |
| in                       | LinkedIn               |  |  |  |
| MAGENTA<br>TV            | MagentaTV              |  |  |  |
| lwb                      | Meine LWB              |  |  |  |
| $\bigcirc$               | Messenger              |  |  |  |
| 0                        | Microsoft 365 (Office) |  |  |  |
| <u> </u>                 | Miracast               |  |  |  |
| m                        | Moodle Her Klicken     |  |  |  |
| <b>E</b>                 | MouseTimer             |  |  |  |
|                          | MV Rad                 |  |  |  |
|                          | MyHeritage             |  |  |  |
|                          | Netflix                |  |  |  |
|                          | Numbers                |  |  |  |
|                          | OneDrive               |  |  |  |
|                          | OneNote                |  |  |  |
| $\bigotimes$             | OOReader               |  |  |  |
| <b>V</b>                 | Padlet                 |  |  |  |
|                          |                        |  |  |  |

|                           | Allgeme |
|---------------------------|---------|
| Info                      |         |
| Softwareupdate            |         |
|                           |         |
| AppleCare & Garantie      |         |
|                           |         |
| AirDrop                   |         |
| AirPlay & Handoff         |         |
|                           |         |
| iPad-Speicher             |         |
| Hintergrundaktualisierung |         |
|                           |         |
| Datum & Uhrzeit           |         |
| Tastatur                  |         |
| Trackpad                  |         |
| Schriften                 |         |
| Sprache & Region          |         |
| Lexikon                   |         |
|                           |         |
| VPN und Geräteverwaltung  |         |
|                           | _       |

# Hier auf "Moodle" klicken.

| in |   |  |
|----|---|--|
|    | > |  |
|    | > |  |
|    |   |  |
|    | > |  |
|    |   |  |
|    | > |  |
|    | > |  |
|    |   |  |
|    | > |  |
|    | > |  |
|    |   |  |
|    | > |  |
|    | > |  |
|    | > |  |
|    | > |  |
|    | > |  |
|    | > |  |
|    |   |  |
|    | > |  |

ull 🗢 93 % 🚺

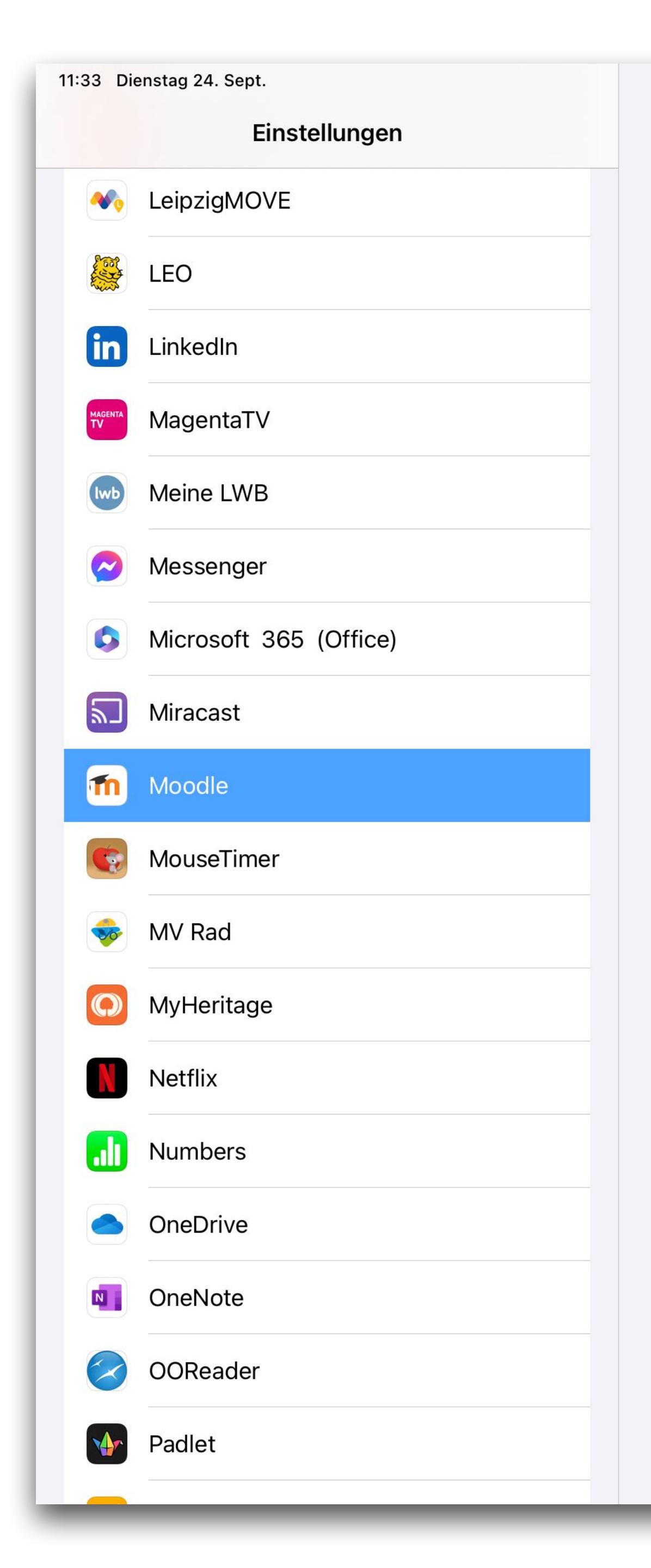

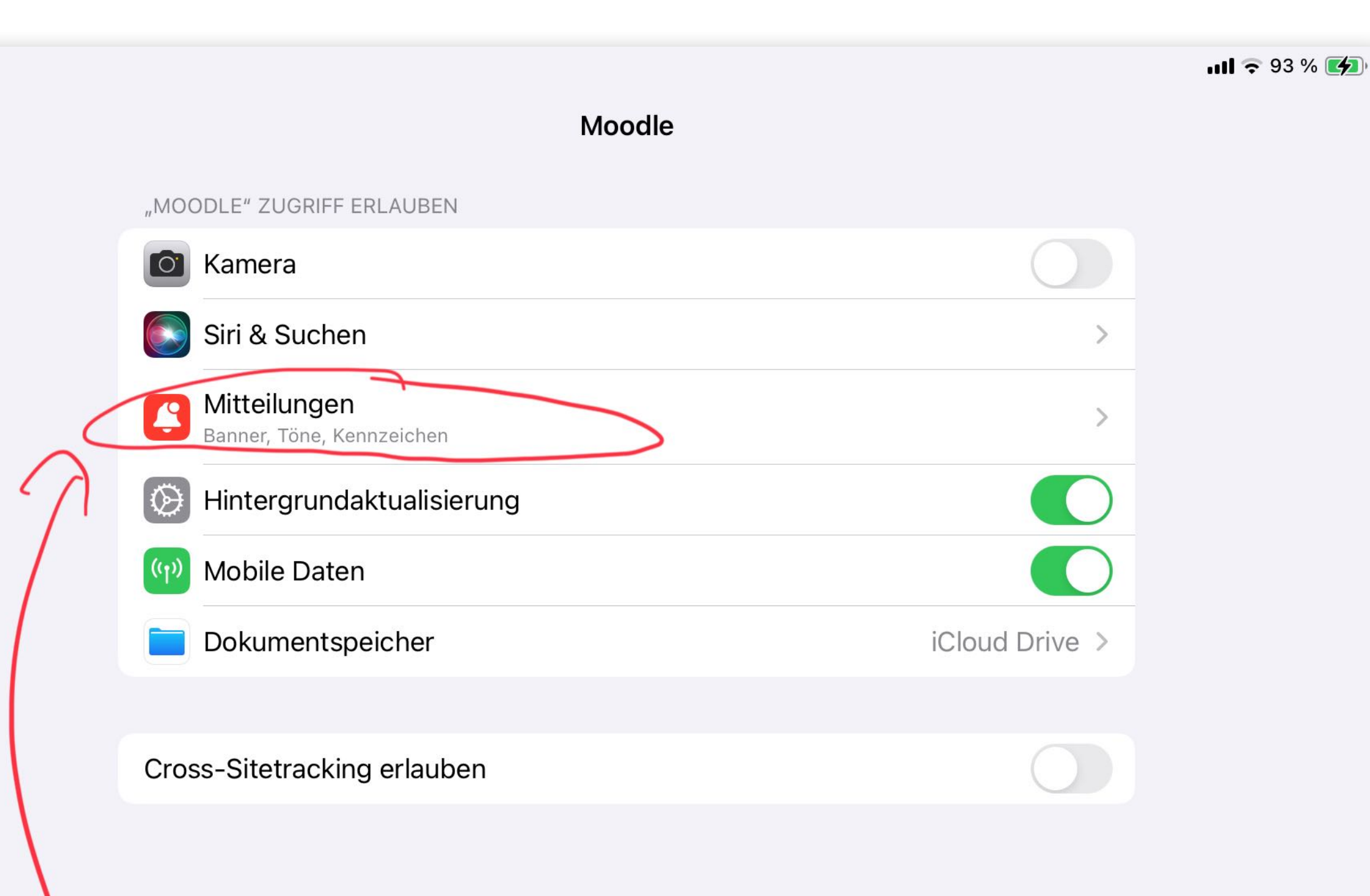

### V Hier Lickery

### Hier auf "Mitteilungen" klicken.

| 11:33 Di     | enstag 24. Sept.<br>Einstellungen | K Moodle |                                  | Mitte |
|--------------|-----------------------------------|----------|----------------------------------|-------|
| •            | LeipzigMOVE                       |          | Mitteilungen erlauben            |       |
|              | LEO                               |          | Mitteliungen enauben             |       |
| in           | LinkedIn                          |          | HINWEISE                         |       |
| MAGENTA      | MagentaTV                         |          | 09:41     Sperrbildschirm        |       |
| lwb          | Meine LWB                         |          |                                  | Mitt  |
|              | Messenger                         |          |                                  |       |
| 0            | Microsoft 365 (Office)            |          | Bannerstil                       |       |
| 2            | Miracast                          |          | Töne                             |       |
| m            | Moodle                            |          | Kennzeichen                      |       |
|              | MouseTimer                        |          | SPERRBILDSCHIRM-ERSCHEINUNGSBILD |       |
|              | MV Rad                            |          | Vorschauen zeigen                |       |
| Q            | MyHeritage                        |          | Mitteilungsgruppierung           |       |
|              | Netflix                           |          |                                  |       |
|              | Numbers                           |          |                                  |       |
|              | OneDrive                          |          |                                  |       |
|              | OneNote                           |          |                                  |       |
| $\bigotimes$ | OOReader                          |          |                                  |       |
| <b>₩</b> r   | Padlet                            |          |                                  |       |
|              |                                   |          |                                  |       |

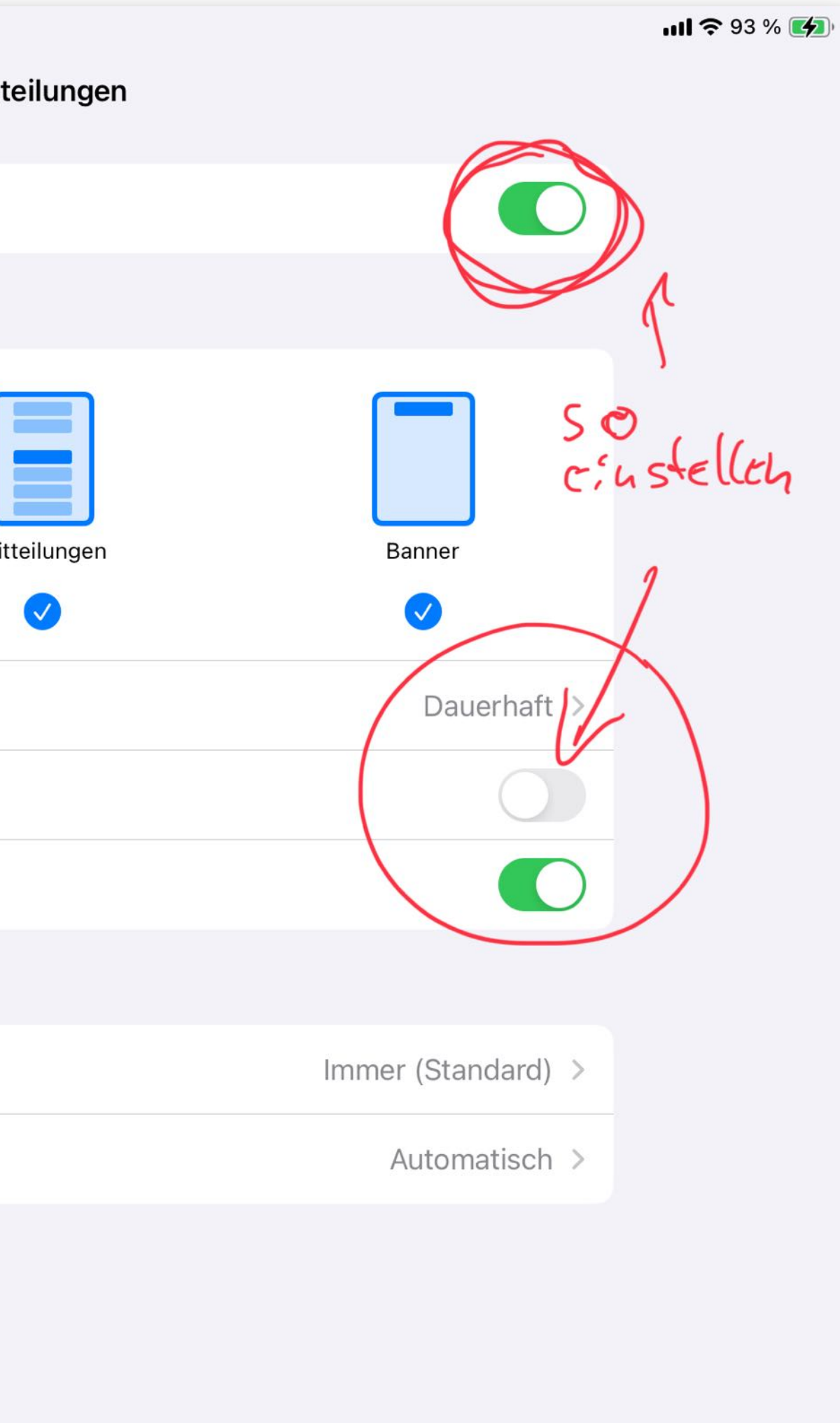

### "Mitteilungen erlauben" einstellen